## zapoznaj się z instrukcją

# wypełnienia aplikacji do Amazon.

## składa się ona z dwóch części.

Pierwsza część to podanie danych niezbędnych do podjęcia zatrudnienia (imię, nazwisko, adres zamieszkania, adres mailowy itd.). Druga część składa się z pytań, które pomogą zidentyfikować odpowiednią dla Ciebie rolę w Amazon Fulfillment Center.

Po wejściu w link, zobaczysz ofertę w języku niemieckim: amazoniobs Amazon Versand-/Lagermitarbeiter (m/w/d) - Stadt - Stunden llen ID: 230107335 | Kais < Alle Johs anzeiger Willkommen hinter den Kulissen. Þ Werde Teil unseres Teams bei Amazon! O Stelle und Schichten Vollzeitvertrag Wechselschicht - wöchentlicher Wechsel zwischen Früh- und Spätschicht (Langfristige Schichtplanung erleichtert die Vereinbarkeit von Beruf- und Privatleben) Vollzeit – 38,75 Stunden, montags bis samstags, 5 Tage die Woche **?** Standort XXX, Deutschland Amazon Logistik XXX GmbH XXX 1 59368 Werne

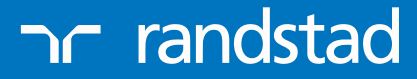

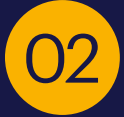

### Zjedź na sam dół i kliknij "Bewerben":

Es können nur Online-Bewerbungen über <u>WWW.JODS-BITAZON.OE</u> berücksichtigt werden. Deine Bewerbung gilt erst dann als abgeschlossen, wenn du den Button "Bewerbung absenden" gedrückt hast und die Bestätigungsmeldung erscheint. Über deinen Login auf der Bewerberseite kannst du sowohl deine Daten als auch deine Bewerbung jederzeit einsehen und ändern. Bitte beachte, dass postalisch eingegangene Bewerbungsunterlagen weder berücksichtigt, noch zurückgesendet werden.

Die Gesundheit und das Wohlbefinden unserer Mitarbeiter hat für uns höchste Priorität. Seit Beginn dieser Situation arbeiten wir eng mit den lokalen Behörden zusammen, um proaktiv tätig zu sein und sicherzustelle dass wir unsere Mitarbeiter und Partner mit den richtigen Maßnahmen schützen. Seit März haben wir mehr als 150 Arbeitsprozesse in unser Logistik weltweit umgestellt und proaktive Maßnahmen zum Schutz der Mitarbeiterinnen und Mitarbeiter ergriffen. Hier erfahren Sie mehr.

Schwerbehinderte Bewerberinnen und Bewerber werden bei gleicher Eignung besonders berücksichtigt

#### Weitere Jobs

Amazon bietet viele Teilzeit- und Vollzeitjobs an. Sieh dir hier alle unsere Jobs an: <u>Alle Jobs anzeigen.</u>

03

Później raz jeszcze na samym dole, zaakceptuj ofertę i kliknij Fortsetzen:

#### Weitere Jobs

Amazon bietet viele Teilzeit- und Vollzeitjobs an.

Sieh dir hier alle unsere Jobs an: Alle Jobs anzeigen.

Wir wissen, dass es dir wichtig ist, wie wir deine persönlichen Daten nutzen, und schätzen dein Vertrauen in uns, dass wir diese sorgfältig und gewissenhaft behandeln. Bitte informiere dich in unserer Datenschutzerklärung, um mehr darüber zu erfahren, wie wir personenbezogene Daten unserer Bewerber erheben, nutzen und übermitteln.

Wenn du auf "Ich akzeptiere" klickst, erkennst du an, dass du die Stellenausschreibung für die Stelle, auf die du dich bewirbst, gelesen hast und dass du die für die Durchführung der Arbeit notwendigen Grundvoraussetzungen verstehst.

#### Ich akzeptiere

Ich akzeptiere nicht

Wenn du auf "Jetzt bewerben" klickst, kannst du von Amazon oder im Namen von Amazon per Telefon, E-Mail oder Textnachricht bezüglich deiner Bewerbung kontaktiert werden. Informationen zur Abmeldung findest du in unserer Datenschutzerklärung für Bewerber.

Fortsetzen

Bewerben

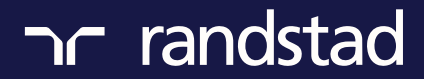

| 04 | Wprowadź swój adres mailowy i wybierz hasło, a następnie kliknij Anmel |
|----|------------------------------------------------------------------------|
|----|------------------------------------------------------------------------|

## Anmelden oder Registrieren Dieses Benutzerkonto unterscheidet sich von dem, das du sonst für Amazon.de nutzt

| Sie haben noch keinen Benutzername<br>Registrieren Sie sich hier | n und Passwort? | ? |
|------------------------------------------------------------------|-----------------|---|
| Oder                                                             |                 |   |
| E-Mail-Adresse                                                   |                 |   |
| E-Mail-Adresse                                                   |                 |   |
| Passwort                                                         |                 |   |
| Passwort                                                         |                 |   |
| Passwort vergessen                                               |                 |   |
| Anmelden                                                         |                 |   |

Lub jeśli nie masz konta w systemie Amazon Zarejestruj się:

Sie haben noch keinen Benutzernamen und Passwort?

Registrieren Sie sich hier

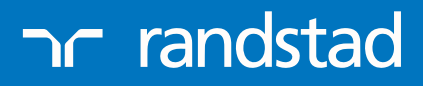

human forward.

den:

05

## Wprowadź swoje dane:

| Vorname*                                                                                   |                                        |                                      | Nachname*                                                                                                    |  |
|--------------------------------------------------------------------------------------------|----------------------------------------|--------------------------------------|----------------------------------------------------------------------------------------------------|--|
| Bevorzugter Vorname (O                                                                     | optional)                              |                                      | Bevorzugter Nachname (Optional)                                                                                                    |  |
| Falls zur Verfügung ges                                                                    | stellt, wird es au                     | ıf der Badge angezeigt               | Falls zur Verfügung gestellt, wird es auf der Badge angezeigt                                                                                                    |  |
| E-Mail-Adresse*                                                                            |                                        |                                      | Wiederholen Sie Ihre E-Mail-Adresse zur Bestätigung.*                                                                                                    |  |
| Passwort*                                                                                  |                                        |                                      | Passwort bestätigen*                                                                                                    |  |
| •••••                                                                                      |                                        |                                      | ✓                                                                                                    |  |
|                                                                                            |                                        | Passwort anz                         | reigen                                                                                                    |  |
| _and *                                                                                     |                                        |                                      | Bevorzugte Zeitzone*                                                                                                    |  |
| Polen                                                                                      |                                        |                                      | (GMT+01:00) Mitteleuropäische Zeit                                                                                                    |  |
| Nenn Sie auf Registrieren"                                                                 | klicken werden S                       |                                      | all oder Jext von oder im Namen von Amazon bezudlich ihrer Bewernlind kontaktiert                                                                                                    |  |
| Wenn Sie auf "Registrieren" I<br>Wenn Sie auf "Registrieren" I                             | klicken, werden S<br>klicken, werden S | Sie möglicherweise per Telefon, E-Ma | all oder Text von oder im Namen von Amazon bezüglich Ihrer Bewerbung kontaktiert.                                                                                                    |  |
| Wenn Sie auf "Registrieren"<br>Wenn Sie auf "Registrieren" I<br>Mobilnummer<br>Polen +48   | klicken, werden S<br>klicken, werden S | Sie möglicherweise per Telefon, E-Ma | ail oder Text von oder im Namen von Amazon bezüglich Ihrer Bewerbung kontaktiert.<br>ail oder Text von oder im Namen von Amazon bezüglich Ihrer Bewerbung kontaktiert.<br>Wiederholen Sie Ihre Mobilnummer<br>Polen +48 • 48                                          |  |
| Wenn Sie auf "Registrieren"  <br>Wenn Sie auf "Registrieren"  <br>Mobilnummer<br>Polen +48 | klicken, werden S<br>klicken, werden S | Sie möglicherweise per Telefon, E-Ma | all oder Text von oder im Namen von Amazon bezüglich Ihrer Bewerbung kontaktiert.           ail oder Text von oder im Namen von Amazon bezüglich Ihrer Bewerbung kontaktiert.           Wiederholen Sie Ihre Mobilnummer           Polen +48           ¥           48 |  |

ר randstad

06

Wprowadź jeszcze raz swoje dane:

| 55 12. 200 107 000   Malociolation                                                                   | , Germany       |                                    |                                  |                                                                          |                 |
|----------------------------------------------------------------------------------------------------|-----------------|------------------------------------|----------------------------------|--------------------------------------------------------------------------|-----------------|
|                                                                                                    |                 |                                    | G                                |                                                                          |                 |
| 1                                                                                                    |                 | 2                                  | 3                                |                                                                          | 4               |
| Contact Information                                                                                  |                 | Tell Us About Yourself             | Background Check Info<br>consent | ormation                                                                 | Review & Submit |
| Legal First Name*                                                                                    |                 | Middle Name (Optional              | )                                | Legal Last Name*                                                         |                 |
| Anna                                                                                                 |                 |                                    |                                  | Kowalska                                                                 |                 |
| Preferred First Name (Optional) Preferred Middle Name (<br>If provided, it's displayed on your badge |                 |                                    | (Optional)                       | Preferred Last Name (Optional) If provided, it's displayed on your badge |                 |
| Address 1*                                                                                           |                 |                                    |                                  |                                                                          |                 |
| Górnych Wałów 7                                                                                      |                 |                                    |                                  |                                                                          |                 |
| Country*                                                                                             |                 |                                    | City*                            |                                                                          |                 |
| Poland ~ Gliwice                                                                                     |                 |                                    |                                  |                                                                          |                 |
| State/Province                                                                                       |                 |                                    | Postal Code*                     |                                                                          |                 |
| None                                                                                                 |                 | ~                                  | 44100                            |                                                                          |                 |
| Preferred Phone Number*                                                                              |                 |                                    |                                  |                                                                          |                 |
| Mobile Phone                                                                                         |                 |                                    |                                  |                                                                          | 、<br>、          |
| Mobile Phone                                                                                         |                 |                                    | Alternate Phone                  |                                                                          |                 |
| Poland +48                                                                                           | - 48            | 667500236                          | Select Phone Country C           | code 🔻 0                                                                 |                 |
| By clicking "Save" or "Save & Conf<br>Date of Birth *                                                | inue", you migh | be contacted by phone, email or te | xt by or on behalf of Amazon a   | bout your application.                                                   |                 |
| 10/11/100/                                                                                           |                 |                                    |                                  |                                                                          |                 |
| How did you hear about this jo                                                                       | b?              |                                    |                                  |                                                                          |                 |
| , gonoy                                                                                              |                 | ¥                                  |                                  |                                                                          | `               |

I kliknij Save and Continue.

ר randstad

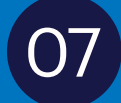

Przejdź do kolejnego kroku i uzupełnij dane o swojej dyspozycyjności:

| Amazon Fulfillment<br>- Hours<br>Job ID: 230107335   Kaiserslautern, Germany | Associate (m/f/d            | ) - City                                     |                      |  |
|------------------------------------------------------------------------------|-----------------------------|----------------------------------------------|----------------------|--|
| Contact Information                                                          | 2<br>Tell Us About Yourself | 3<br>Background Check Information<br>consent | 4<br>Review & Submit |  |
| Tell Us About Yourse<br>Are you 18 years of age or older?<br>Yes<br>No       | lf                          |                                              |                      |  |

Jeśli nie rozumiesz niektórych sformułowań, możesz przetłumaczyć stronę klikając przetłumacz i wybierając język:

| TRELLO J WORKTIME               | → EGENCIA   PODRÓŻ | Image: Constraint of the strong       Image: Constraint of the strong       Image: Constraint of the strong       Image: Constraint of the strong |
|---------------------------------|--------------------|----------------------------------------------------------------------------------------------------|
| W angielski<br>Google Translate | polski             | <ul> <li>☑ ☆</li> <li>: ×</li> </ul>                                                                                                    |

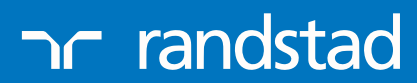

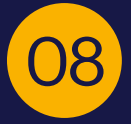

### Po uzupełnieniu danych, kliknij Save and Continue:

| What is your native language?                                |                                                            |                |                 |
|--------------------------------------------------------------|------------------------------------------------------------|----------------|-----------------|
| Polish                                                       |                                                            | ~              |                 |
| What other languages do you speak ar<br>English v - None - v | id understand well enough to be tra-<br>- None -  - None - | ained in?<br>Ƴ |                 |
|                                                              | Back                                                       | Save           | Save & Continue |

09

Kolejny krok to wyrażenie zgody na dodatkową weryfikację aplikacji przez Amazon:

| Amazon Fulfillme<br>- Hours<br>Job ID: 230107335   Kaiserslautern, Ger | nt Associate (m/f/d    | ) - City                                     |                      |
|------------------------------------------------------------------------|------------------------|----------------------------------------------|----------------------|
| Contact Information                                                    | Tell Us About Yourself | 3<br>Background Check Information<br>consent | 4<br>Review & Submit |
| BACKGROUND C                                                           | HECK INFORMATION AN    | D CONSENT FOR AMAZON (                       | CANDIDATES (EU)      |
| Date of Birth                                                          |                        |                                              |                      |

הר randstad

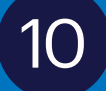

## Na samym dole podpisz i kliknij Save and Continue:

| Date: 10/11/23                                                                                                    |                                        |                                   |
|----------------------------------------------------------------------------------------------------|----------------------------------------|-----------------------------------|
| Printed Name: Anna Kowalska                                                                                                    |                                        |                                   |
| Signature: Kowalska                                                                                                    |                                        |                                   |
|                                                                                                    |                                        |                                   |
|                                                                                                    | Save                                   | Save & Continue                   |
|                                                                                                    |                                        |                                   |
|                                                                                                    |                                        |                                   |
| 11 Ostatni stan ta nadnja snlikaciji                                                                                                    |                                        |                                   |
|                                                                                                    |                                        |                                   |
|                                                                                                    |                                        |                                   |
| Ø <u></u>                                                                                                    |                                        | 4                                 |
| Contact Information Tell Us About Yourself                                                                                                | Background Check Information consent   | Review & Submit                   |
| oSign and Continue                                                                                                    |                                        |                                   |
| By typing my electronic signature (eSignature) below, I certify all of the                                                                | information I have provided on this er | mployment application is true and |
| complete to the best of my knowledge. I understand and agree that any application, or if I am employed, the termination of my employment. | false information or omission by me r  | may result in the rejection of my |
| Please type your full name as eSignature                                                                                                  |                                        |                                   |
|                                                                                                    |                                        |                                   |
|                                                                                                    |                                        |                                   |
| wybór: submit your application:                                                                                                    |                                        |                                   |
|                                                                                                    |                                        |                                   |
|                                                                                                    |                                        |                                   |
| Back                                                                                                    | Submit Your A                          | pplication                        |
|                                                                                                    |                                        |                                   |
|                                                                                                    |                                        |                                   |
|                                                                                                    |                                        |                                   |
|                                                                                                    |                                        |                                   |
|                                                                                                    |                                        |                                   |
|                                                                                                    |                                        |                                   |

הר randstad

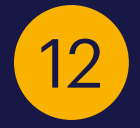

Twoja aplikacja została złożona.

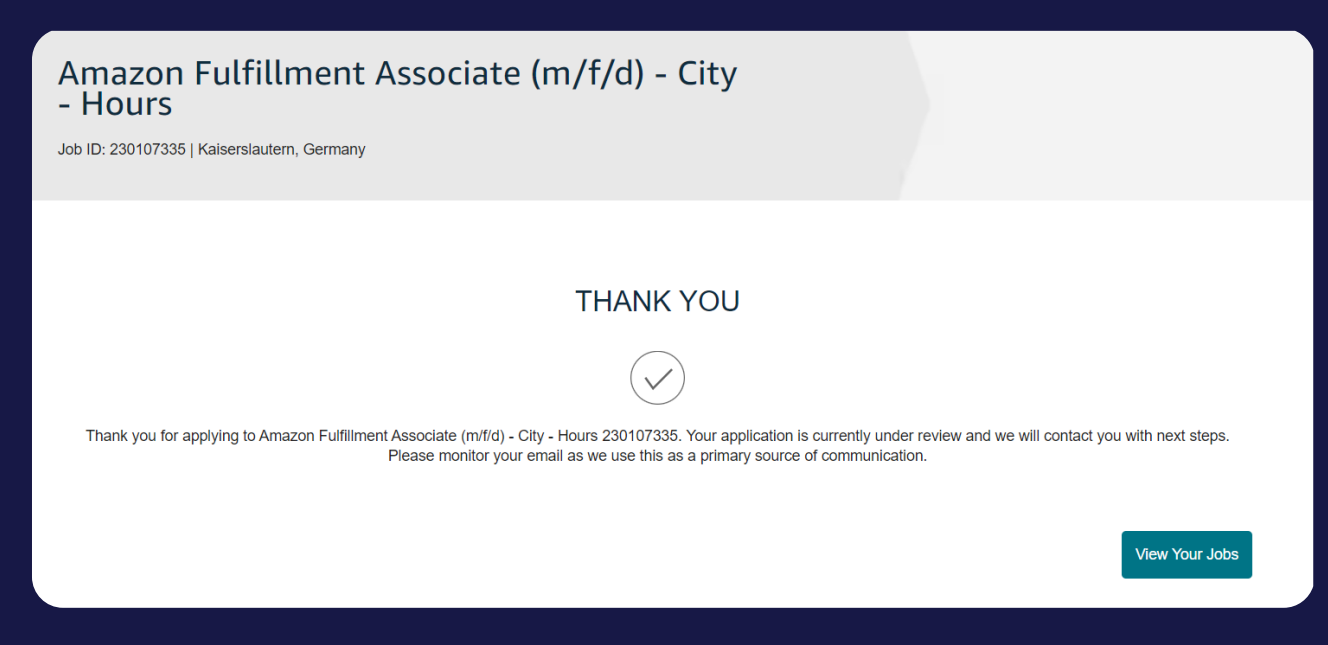

Oczekuj na mail z linkiem do dodatkowo testu, który podpowie nam jaka rola będzie dla Ciebie odpowiednia.

Po tym etapie skontaktujemy się z Tobą!

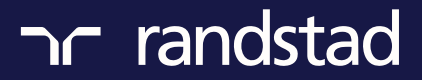